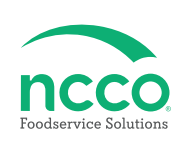

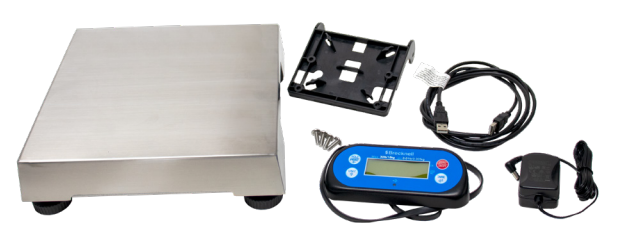

## **Parts Included**

- Scale body
- Display pad with cable
- Display bracket
- 4 Mounting screws
- USB cable
- Power adapter (12V)

# **Tools Required**

- Phillips screwdriver
- 8mm wrench (included)

### **Scale Setup**

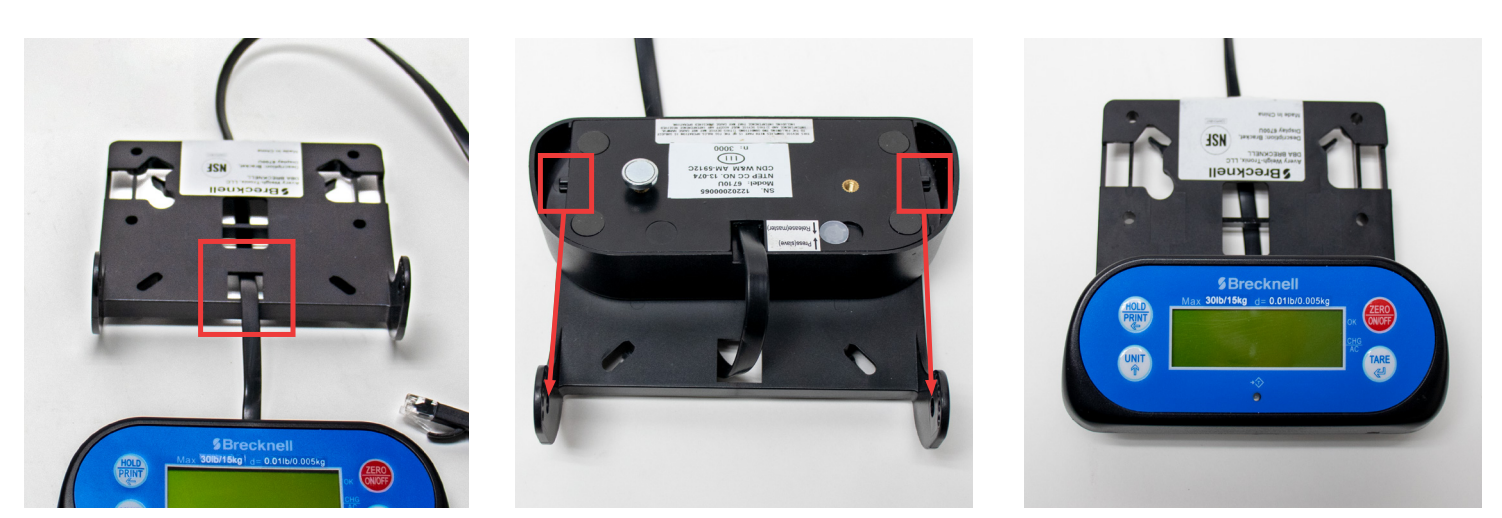

1. Feed display pad cable through front square cutout in display bracket.

2. Flip display pad upside down to locate both hinge pins. Insert hinge pins into hinge holes of display bracket and snap in place.

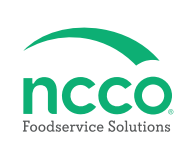

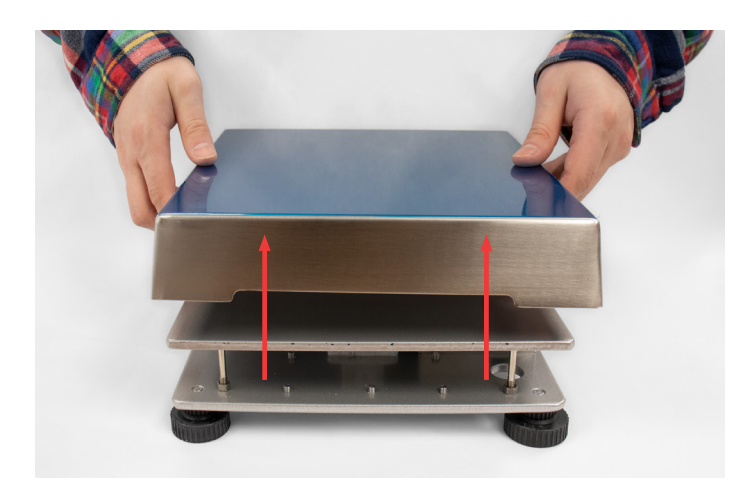

3. Remove cover from scale body and set aside.

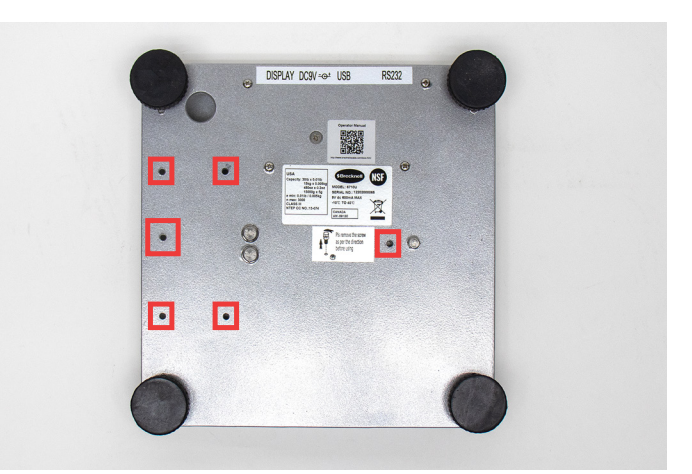

4. Turn scale body upside down. Remove and discard, five short mounting screws with Phillips screwdriver and shipping screw with 8mm wrench provided.

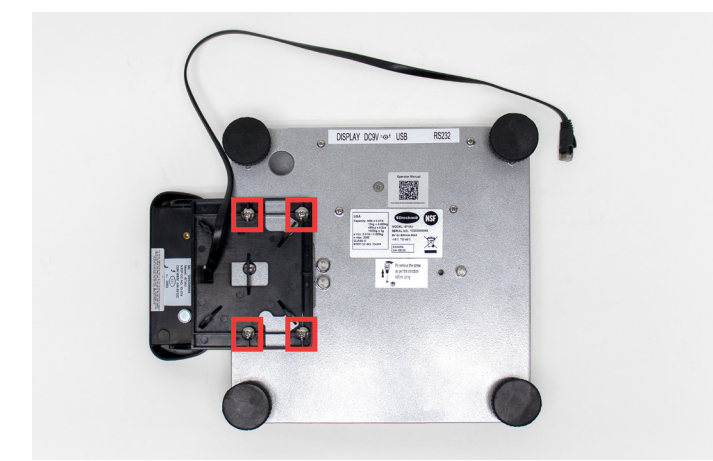

5. Align four holes of the display unit with the four mounting holes on the scale body. Insert **longer mounting screws** and tighten with Phillips screwdriver to attach.

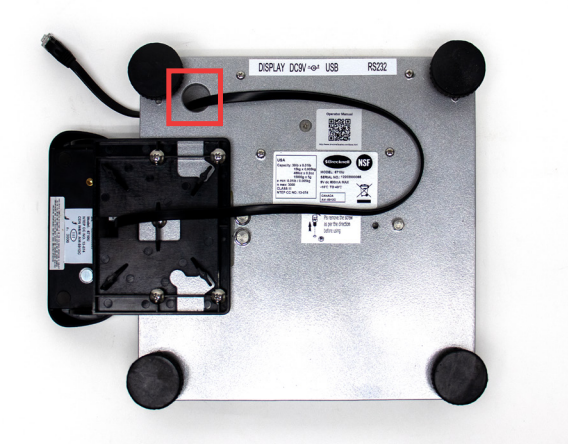

6. Feed display pad cable through round opening in scale body.

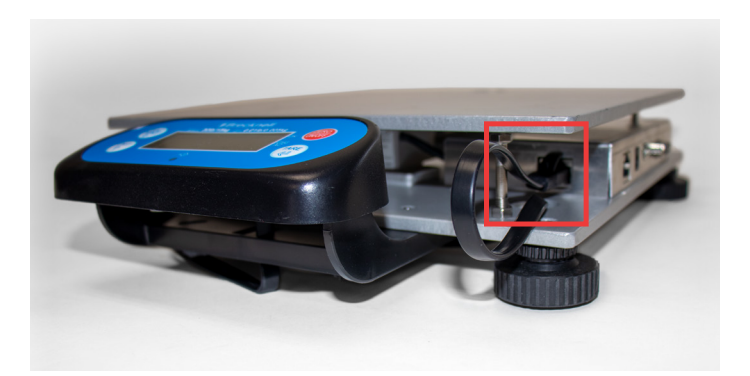

7. Turn the scale body upright and connect display pad cable to matching port inside scale body.

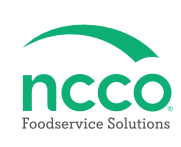

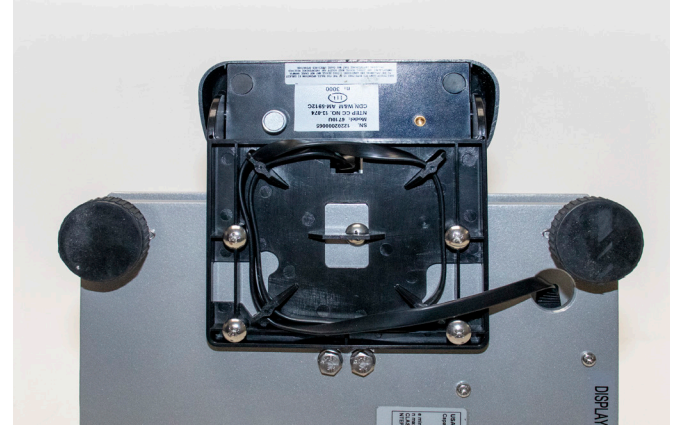

8. Wrap excess cable around display bracket hooks.

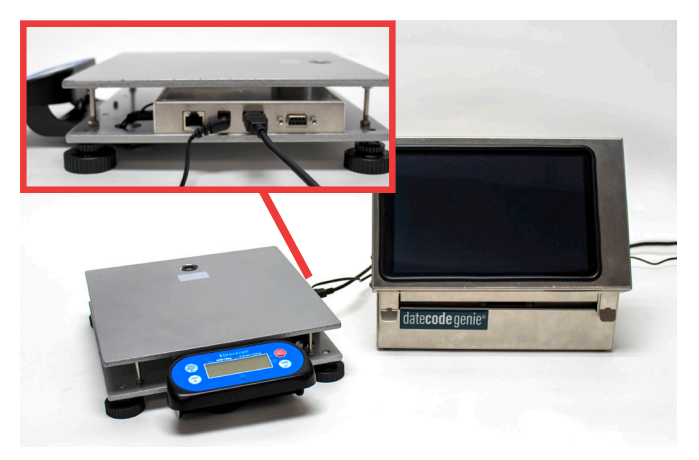

9. Turn the scale body upright. Connect Power adapter and USB cable to matching ports on scale body and to outlet and USB port on DateCodeGenie device.

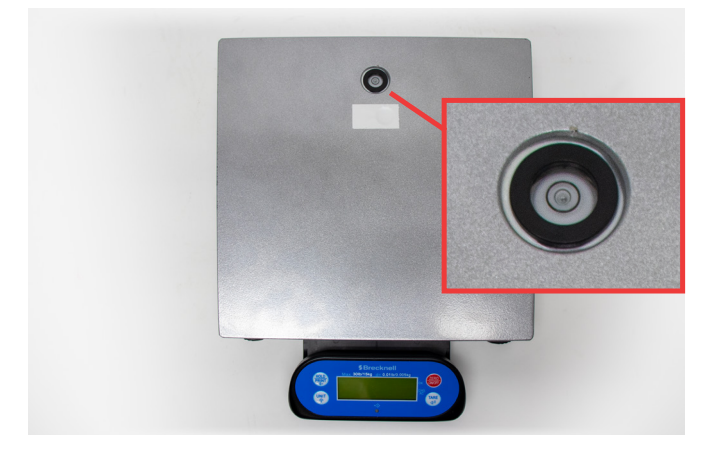

10. Place the scale in final location for use and view the level bubble. Adjust the feet until the bubble is centered.

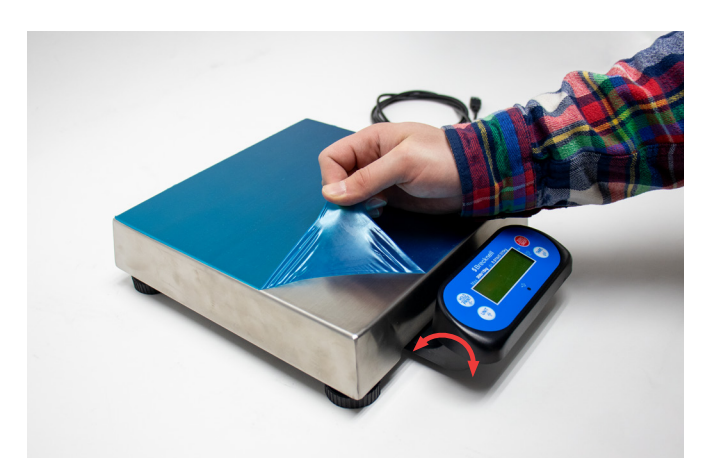

11. Remove blue film from scale cover. Then place cover onto scale body. Adjust display to best viewing angle.

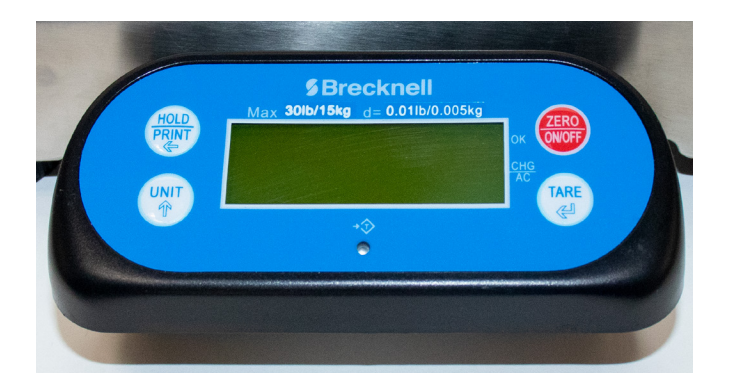

12. Press the display pad 🕮 to power on scale and press 🕮 again (less than 3 seconds) to zero the scale. Press 🐨 (less than 3 seconds) to change unit of measure. Press 🕮 and hold (more than 3 seconds) to turn scale off.

Scale must be certified by your local weights and measures inspector

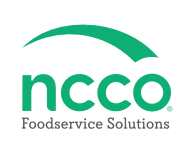

### LCD Display Pad

| Key  | Mode                                      | Condition                                          | Function                                                                                                    |
|------|-------------------------------------------|----------------------------------------------------|----------------------------------------------------------------------------------------------------|
| HOLD | Weight or count                           | Press for less than 3 seconds                      | Enter or exit HOLD/PRINT mode                                                                                                    |
|      | Weight or count                           | Press [HOLD] + [ON/OFF] for<br>more than 3 seconds | Enter setup mode                                                                                                    |
|      | Input data mode                           | Press for more than 3 seconds                      | Input decimal point                                                                                                    |
|      | Input data mode                           | Press for less than 3 seconds                      | Rotate the flashed position from<br>right to left                                                                                                    |
|      | Menu selection mode                       |                                                    | Select next item of current menu                                                                                                    |
|      | Weight or count                           | Press [HOLD] + [UNIT] for<br>more than 3 seconds   | Select working mode (weight or<br>count)                                                                                                    |
|      | Weight mode                               | Press for less than 3 seconds                      | Change weighing units: kg->lb->oz<br>lb:oz (not available in some<br>conditions)<br>g (not available in some conditions)<br>kg (not available in some conditions) |
|      | Count mode                                | Press for less than 3 seconds                      | To enter piece weight mode (by way<br>of sample or input directly)                                                                                                |
|      | Weight or count                           | Press for more than 3 seconds                      | To input compare data (for weight or pieces) of high and low limitation                                                                                           |
|      | Display voltage mode                      | Press for more than 3 seconds                      | To calibrate input voltage value                                                                                                    |
|      | Display ADC code<br>mode                  |                                                    | Select displaying code from: no-fil-<br>ter, filter1, filter2                                                                                                    |
|      | Input data mode                           | Press to enter data                                | one will be added to the flashing digit                                                                                                    |
|      | Menu selection mode                       |                                                    | Select next item of current menu                                                                                                    |
|      | Weight or count                           | Press for less than 3 seconds                      | Tare function                                                                                                    |
|      | Weight or count                           | Press for more than 3 seconds                      | Input pre-set tare weight at selected weight unit                                                                                                    |
|      | Input data mode or<br>Menu selection mode | Press to enter data                                | To confirm input data or current<br>item selection. Select next item of<br>current menu or next operation                                                         |
|      | Display ADC code mode                     |                                                    | Set or clear tare code                                                                                                    |
| ZERO | Power off mode                            |                                                    | Power on                                                                                                    |
|      | Count or weight                           | Press for less than 3 seconds                      | Zero function                                                                                                    |
|      | Count or weight                           | Press for more than 3 seconds                      | Power off                                                                                                    |
|      | Input data                                |                                                    | Ignore current operation                                                                                                    |
|      | Menu selection mode                       |                                                    | Return to last sub-menu                                                                                                    |

| LCD Annunciator     | Description                                                                                                    |  |
|---------------------|----------------------------------------------------------------------------------------------------|--|
| <b>→</b> 0 <b>←</b> | Better known as the "Center of Zero"<br>annunciator. It is lit when the scale is at the<br>zero point and the gross weight is 0.          |  |
| NET                 | Indicates net mode and the tare weight is not 0.                                                                                          |  |
| lb                  | Indicates the current unit of measure is lb.                                                                                              |  |
| oz                  | Indicates the current unit of measure is oz.                                                                                              |  |
| kg                  | Indicates the current unit of measure is kg.                                                                                              |  |
| g                   | Indicates the current unit of measure is g.                                                                                               |  |
| Pcs                 | Indicates counting mode. Unit of measure is pieces.                                                                                       |  |
| HOLD                | Flashes when HOLD key is presses. Remains permanently on when the Hold function has become activated.                                     |  |
| AC/CHG              | When battery is being used or charged, is fully charged or not installed.                                                                 |  |
| ок                  | Indicates when data compare is enabled and<br>current data (weight, pieces or percent) is<br>between the specified upper and lower limits |  |

### Training Resources

Have a DateCodeGenie question? Find the answer in our knowledge base. datecodegenie.com/support

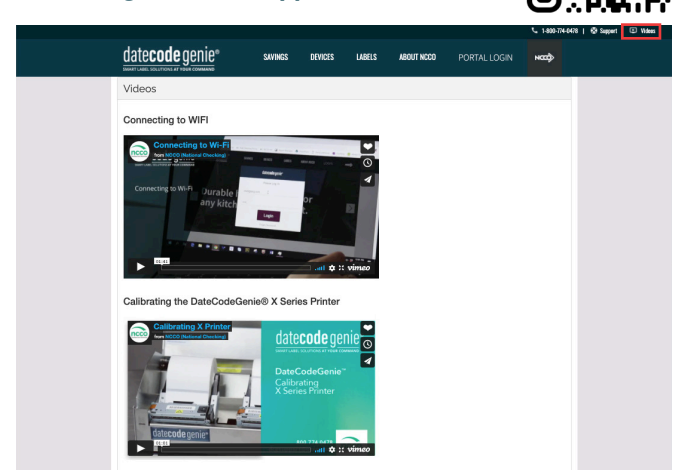

Log into your portal at datecodegenie.com and access all training tools from the Support tab. See videos, knowledge base and more.

### **Contact & Support**

#### Americas & Asia

**Technical Support** 800.774.0478 x 1 dcgsupport@ncco.com

#### Europe & UAE

**Technical Support** 00 44 (0)1283 527299 x 4 supportdcg@ncco.com Customer Service 800.328.6508 cs@ncco.com

**Customer Service** 00 44 (0)1283 527977 option 4 supportdcg@ncco.com

# To learn more about NCCO and view a full list of our products, visit us at ncco.com.

Looking for warranty information on your product? Limitedwarranty information for DateCodeGenie products and thirdparty warranty information for accessories are all available to view and download at: **support.datecodegenie.com/warranty** 

This device complies with Part 15 of the FCC Rules. Operation is subject to the following two conditions: (1) this device may not cause harmful interference, and (2) this device must accept any interference received, including interference that may cause undesired operation.

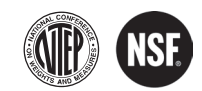

# date**code** genie®

#### NC DCG 09 002 (4/21)